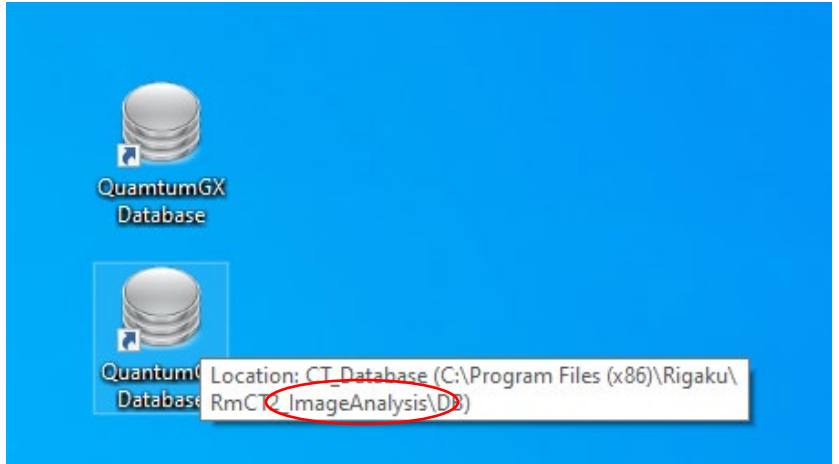

In the Arnold library on computer #2 or #6 you will see 2 Quantum GX Database programs. They look similar but recommend the Image Analysis software. The Viewer Pack will give you the basics of image view.

Once the software opens it will prompt you to connect to Database.

Click Browse to locate your labs microCT folder. You will need to beforehand map the network drive to your home drive.

| 😺 Database                                                              |                                                                                                    | - 🗆 ×            |
|-------------------------------------------------------------------------|----------------------------------------------------------------------------------------------------|------------------|
| File Sample Settings Help                                               |                                                                                                    |                  |
| 🚱 🖙 🐰   🤬 🤹 🔐 🚇   🜉 🕨 🔚 🔛 Search                                        |                                                                                                    |                  |
| Database Location:                                                      | Path to Save New Data:                                                                                              | Immediate Review |
| Database                                                                |                                                                                                    | Image Preview    |
| Sample Information                                                      | Sudy Information                                                                                                    |                  |
| Sample ID Sample Name Animal Type Date of Birth Sex Weight (g) Sample C | Study ID Study Description Study Comments Date of Last Update                                                       |                  |
|                                                                         | Connect to Database X                                                                                               |                  |
|                                                                         | Choose Database to Connect To:                                                                                      |                  |
|                                                                         | Remove Entry                                                                                                    |                  |
|                                                                         |                                                                                                    |                  |
|                                                                         |                                                                                                    |                  |
|                                                                         |                                                                                                    | Auto Play        |
|                                                                         | Connect to Database In:                                                                                             |                  |
|                                                                         | Browse                                                                                                    |                  |
|                                                                         |                                                                                                    |                  |
|                                                                         | Connect Cancel                                                                                                    |                  |
|                                                                         |                                                                                                    |                  |
|                                                                         |                                                                                                    |                  |
|                                                                         |                                                                                                    |                  |
|                                                                         | Series Information                                                                                                  |                  |
|                                                                         | Series ID Tupa Date of Scan kV uA FOV Vaxel Size Scan Mode Scan Time Orientein Contrast Filter X-ray Filter Control |                  |
|                                                                         | rype (mm) (em) onemaen opport                                                                                       |                  |
|                                                                         |                                                                                                    |                  |
|                                                                         | 2                                                                                                    |                  |
|                                                                         |                                                                                                    |                  |
| Connect to Database                                                     | ×                                                                                                    |                  |
|                                                                         |                                                                                                    |                  |

| Choose [   | Database to Connect To:                                                                                                    |    |                                                                                                    |
|------------|----------------------------------------------------------------------------------------------------|----|----------------------------------------------------------------------------------------------------|
|            | Remove Entry                                                                                                    |    |                                                                                                    |
| Connect    | Browse For Folder                                                                                                    | ×  |                                                                                                    |
|            | Choose a folder including Database.                                                                                                    |    | Connect to Database X                                                                                                  |
| te of Scan | <ul> <li>Riddell</li> <li>2021-04-01.Dicom and Tiff files</li> <li>Analysis software</li> <li>Jv169_Riddell_Josh</li> <li>CT_20210331_085155_P01</li> <li>CT_20210331_085155_P02</li> <li>CT_20210331_085849_P01</li> <li>CT_20210331_085849_P02</li> <li>CT_20210331_090602_P01</li> <li>CT_20210331_090602_P02</li> </ul> | ^  | Choose Database to Connect To:<br>Remove Entry Connect to Database In:<br>Z:\microCT\Riddell\Jv169_Riddell_Josh Browse |
|            | CT_20210331_091309_P02                                                                                                    | el | Connect Cancel                                                                                                    |

Browse to connect to a Database. The database will be the folder on your labs microCT folder. You can not connect to individual CT folders within the database, you must connect to the database containing the CT folders.

|     | File Sampl         | e Settings He | lp                |               |      |            |        |     |                |        |                   |     |          |        |               |            |                     |            |            |          |                |            |                   |                             |
|-----|--------------------|---------------|-------------------|---------------|------|------------|--------|-----|----------------|--------|-------------------|-----|----------|--------|---------------|------------|---------------------|------------|------------|----------|----------------|------------|-------------------|-----------------------------|
| (   | a 🔁                | <u></u>       | 2                 | ] 🕎           |      |            | Search |     |                | 0      |                   |     |          |        |               |            |                     |            |            |          |                |            | Fr                | ae enace 969 48TB/3039 89TE |
| r   |                    | The ST Bid    | ell\Jv169 Biddell | Josh          |      |            |        |     | _              |        |                   | _   |          |        | Path to Save  | New Data:  |                     |            |            |          |                |            |                   | mmediate Review             |
| 1   |                    |               |                   |               |      |            |        | 1   |                |        |                   |     |          |        | Tainto Jave   |            |                     |            |            |          |                |            |                   |                             |
| /   | Sample Information | ion           |                   |               |      |            |        | 1   | Study Informat | ion    |                   |     |          |        |               |            |                     |            |            |          |                |            | Image Preview     |                             |
| 11  | Sample ID          | Sample Name   | Animal Type       | Date of Birth | Sex  | Weight (g) | Sample | 1   | Study I        | ) Sti  | udy Description   | Stu | dy Comme | nts    | Date of Last  | Jpdate     |                     |            |            |          |                |            |                   |                             |
|     | 1                  | 8016          |                   | 3/31/2021     | None |            |        |     | 1              | 20210  | 331               |     |          | 3      | /31/2021 8:44 | 53 AM      |                     |            |            |          |                |            |                   |                             |
|     | 2                  | 8028          |                   | 3/31/2021     | None |            |        |     |                |        |                   |     |          |        |               |            |                     |            |            |          |                |            |                   |                             |
| ۱I  | 3                  | 8014          |                   | 3/31/2021     | None |            |        | N   |                |        |                   |     | /        |        |               |            |                     |            |            |          |                |            |                   |                             |
| N   | 4                  | 8026          |                   | 3/31/2021     | None |            |        |     |                |        |                   | ノ   |          |        |               |            |                     |            |            |          |                |            |                   |                             |
|     | 5                  | 8015          |                   | 3/31/2021     | None |            | no tag |     |                |        |                   |     |          |        |               |            |                     |            |            |          |                |            |                   |                             |
|     | 6                  | 7995          |                   | 3/31/2021     | None |            |        |     | -              |        |                   |     |          |        |               |            |                     |            |            |          |                |            |                   |                             |
|     | 7                  | 8010          |                   | 3/31/2021     | None |            |        |     |                |        |                   |     |          |        |               |            |                     |            |            |          |                |            |                   |                             |
|     | 8                  | 8002          |                   | 3/31/2021     | None |            |        | Λ   |                |        |                   |     |          |        |               |            | <b>\</b>            |            |            |          |                |            |                   |                             |
|     | 9                  | 7996          |                   | 3/31/2021     | None |            |        | 1 - | Series Informa | ion    |                   |     |          |        |               |            |                     |            |            |          |                |            |                   |                             |
|     | 10                 | 8007          |                   | 3/31/2021     | None |            |        | / Г | Carrier ID     | Scan   | Data of Same      |     |          | FOV    | Voxel Size    | Core Made  | Com Time            | Animal     | Contract   |          | V and Filter   | Reconstruc |                   |                             |
|     | 11                 | 7985          |                   | 3/31/2021     | None |            |        |     | Series ID      | Туре   | Date of Scan      | _   | KV UA    | (mm)   | (um)          | Scan Mode  | Scan Time           | Orientatio | n Contrast | t Filter | X-ray Filter   | Option     |                   |                             |
|     | 12                 | 7984          |                   | 3/31/2021     | None |            |        |     |                | Normal | 3/31/2021 8:51:55 | M   | 90 88    | 36     | 72            | High Speed | Flespiratory Gating | 🧸          | -          | Original | Cu 0.06+Al 0.5 | -          |                   | Auto Play                   |
|     | 13                 | 7978          |                   | 3/31/2021     | None |            |        | 2   | 2              | Normal | 3/31/2021 8:51:55 | M   | 90 88    | 36     | 72            | High Speed | Respiratory Gating  | 💻          | -          | Original | Cu 0.06+Al 0.5 |            |                   | 72/512                      |
|     | 14                 | 7982          |                   | 3/31/2021     | None |            |        | 13  | 3              | Normal | 3/31/2021 8:58:49 | M   | 90 88    | 36     | 72            | High Speed | Respiratory Gating  | 🥨          | -          | Original | Cu 0.06+Al 0.5 | -          |                   |                             |
|     | 15                 | 7983          |                   | 3/31/2021     | None |            |        | N   |                | Normal | 3/31/2021 8:58:49 | M   | 90 88    | 36     | 72            | High Speed | Respiratory Gating  | 👥          |            | Original | Cu 0.06+Al 0.5 | -          | -                 | 1000                        |
|     | 16                 | 7969          |                   | 3/31/2021     | None |            |        |     |                |        |                   |     |          |        |               |            |                     |            |            |          |                |            |                   |                             |
|     | 17                 | 7977          |                   | 3/31/2021     | None |            |        |     | _              |        |                   |     |          |        |               |            |                     |            |            |          |                |            |                   |                             |
|     | 18                 | 7968          |                   | 3/31/2021     | None |            |        |     |                |        |                   |     |          |        |               |            |                     |            |            |          |                |            | 3/31/2021 8:51:55 | AM 3/31/2021 8:51:55 AM     |
|     | 19                 | 7970          |                   | 3/31/2021     | None |            |        |     |                |        |                   |     | com      | مام    | infor         | Anima      |                     |            |            |          |                |            |                   |                             |
|     | 20                 | 7966          |                   | 3/31/2021     | None |            |        |     |                |        |                   |     | Squi     | pie    | inio:         | Anima      | שוו                 |            |            |          |                |            |                   |                             |
|     | 21                 | 7960          |                   | 3/31/2021     | None |            |        | 18  |                |        |                   |     | C+110    | lu in  | for D         | ata        |                     |            |            |          |                |            | 100               |                             |
|     | 22                 | 7903          |                   | 3/31/2021     | None |            |        |     |                |        |                   |     | Stut     | iy iii | IIU. D        | ale        |                     |            |            |          |                |            |                   | 1.00                        |
|     | 23                 | 7964          |                   | 3/31/2021     | None |            |        |     |                |        |                   |     | Cori     | nc ir  | ofor In       | 2000       |                     |            |            |          |                |            |                   |                             |
|     | 25                 | 7962          |                   | 3/31/2021     | None |            |        |     |                |        |                   |     | Serie    | 25 II  | no. n         | nages,     |                     |            |            |          |                |            | 3/31/2021 8:58:49 | AM 3/31/2021 8:58:49 AM     |
|     | 26                 | 8068          |                   | 3/31/2021     | None |            |        |     |                |        |                   |     | Dou      | hlo    | click /       | 00 2 66    | rios ID t           | o hri      | ο <b>σ</b> | tha      |                |            |                   |                             |
|     | 27                 | 8060          |                   | 3/31/2021     | None |            |        |     |                |        |                   |     | Dou      | DIE    | CIICK         |            |                     |            | ig up      | , me     |                |            |                   |                             |
|     | 28                 | 8053          |                   | 3/31/2021     | None |            |        |     |                |        |                   |     | Viov     | vor    | wind          | 0.147      |                     |            |            |          |                |            |                   |                             |
|     | 29                 | 8055          |                   | 3/31/2021     | None |            |        |     |                |        |                   |     | VIEV     | VCI    | winu          | 0 00       |                     |            |            |          |                |            |                   |                             |
|     | 30                 | 8061          |                   | 3/31/2021     | None |            |        |     |                |        |                   |     |          |        |               |            |                     |            |            |          |                |            |                   |                             |
|     | 31                 | 7959          |                   | 4/1/2021      | None |            |        |     |                |        |                   |     |          |        |               |            |                     |            |            |          |                |            |                   |                             |
|     | 22                 | 7052          |                   | 4/1/2021      | None |            |        | × . |                |        |                   |     |          |        |               |            |                     |            |            |          |                |            |                   |                             |
| - 1 |                    |               |                   |               |      |            | >      | 115 |                |        |                   |     |          |        |               |            |                     |            |            |          |                | ,          |                   |                             |

🐻 Database

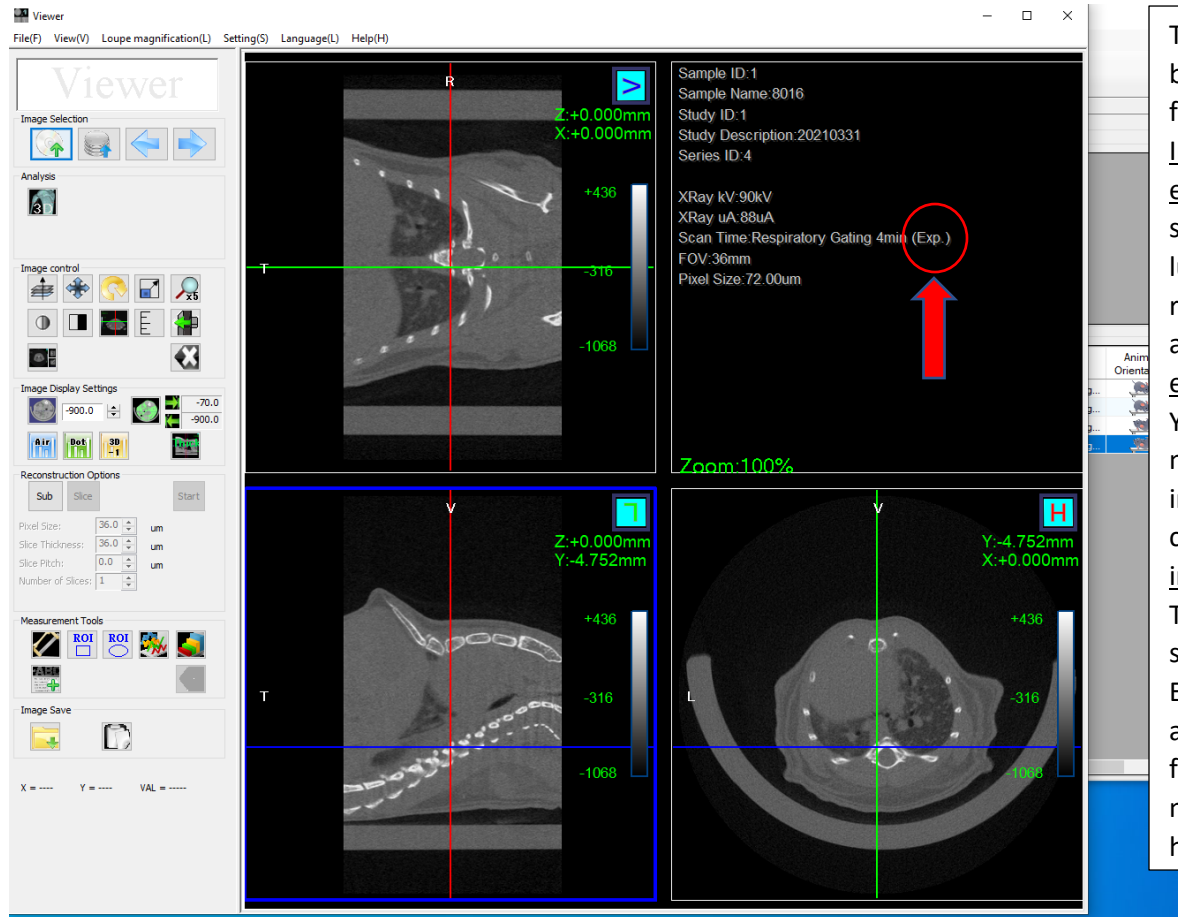

There will most likely be 2 series (images) for each animal. Inspiration and expiration are separated during a lung gating scan. We recommend doing analysis on expiration image. You will notice a more quantifiable image when comparing with inspiration image. This will be the second series. Example image above shows 4 series for one mouse, this means that mouse had to be rescanned.

| 🐻 Da    | tabase        |               |                 |                   |             |        |
|---------|---------------|---------------|-----------------|-------------------|-------------|--------|
| File    | Sample        | Settings      | Help            |                   |             |        |
| 2       | <b>⇒</b>      |               |                 |                   |             | Search |
| Databas | e Location: [ | Z:\Animal Ima | agin Connect to | Existing Database | iddell_Josh |        |
| Databa  | se            |               |                 |                   |             |        |

Want to connect to a different database from a past study. You will need to remove current study and locate the other database, aka folder in your labs microCT folder. For more information please locate the reading material provided in your labs analysis folder. Chapter 8 "Viewing Images" will help you preview data and navigate through the 2D and 3D display options.